# **Dealer Portal**

#### Lease User guide

May 2018 version

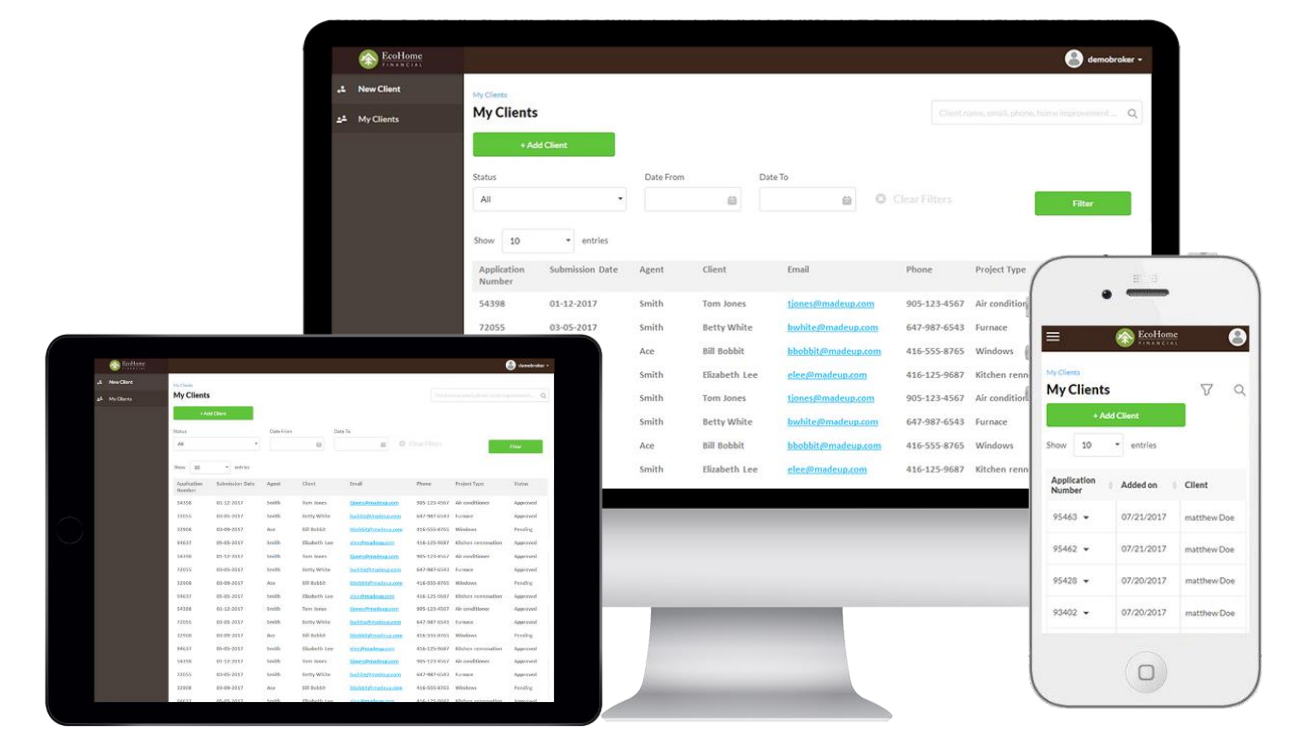

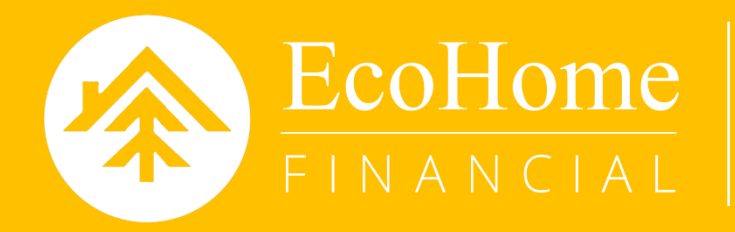

**Engagement-Powered Consumer Financing** 

# **TABLE OF CONTENTS**

| CREATING AN APPLICATION (entering a deal)       |    |
|-------------------------------------------------|----|
| SENDING AND SIGNING CONTRACT FOR<br>E-SIGNATURE |    |
| DOWNLOADING SIGNED E-SIGNATURE                  |    |
| E-SIGNATURE CONTRACT STATUS                     |    |
| PRINTING THE CONTRACT                           |    |
| UPLOADING THE DOCUMENTS                         |    |
| REQUEST TO FUND (getting paid for the work)     |    |
| EDITING A DEAL                                  |    |
| VIEWING YOUR DASHBOARD                          |    |
| MY DEALS                                        | 32 |
| CALCULATOR                                      |    |
| CUSTOMER LINK                                   |    |
| CUSTOMER LINK – CUSTOMER PROCESS                |    |
| LEADS                                           | 40 |

#### **TABLE OF CONTENTS**

| MY PROFILE | 44 |
|------------|----|
| ABOUT US   | 46 |
| RESOURCES  | 47 |

Your login credentials would have been provided to you by your Sales Account Manager. If at any time you forget your password or have locked your account you can contact Dealer Support at 1-866-382-7468 ext.3 to have it reset

#### STEP 1:

Visit the following URL: https://beta.ecohomefinancial.com/ecohome

#### **STEP 2:**

Enter your username and password on the Log In page

| Log          | in              |
|--------------|-----------------|
| User Name    |                 |
| username     |                 |
| Password     |                 |
| •••••        | ۲               |
| Remember me? | Forgot Password |
| Logi         | n               |
| Registra     | ation           |

# STEP 3:

#### You will be directed to your Dashboard upon successful login

| Contract # 🚖 | Customer 🚖   | Status 🗍        | Action Req.                                                                                    | Email 🗍                      | Phone 🔶        | Date 👙     |   |   |
|--------------|--------------|-----------------|------------------------------------------------------------------------------------------------|------------------------------|----------------|------------|---|---|
| 110255       | James Londer | Docs Received   | Signed Installation Certificate;<br>Invoice; Copy of Void Personal<br>Cheque;                  | springroman+1@gmail.com      | 2222222222     | 12/07/2017 | 1 | ? |
| 110221       | test four    | Submitted       |                                                                                                | smandal@ecohomefinancial.com | 000000000<br>0 | 12/11/2017 | / | 9 |
| 110216       | Test Three   | Saved           | Signed Contract; Signed<br>Installation Certificate; Invoice;<br>Copy of Void Personal Cheque; | smandal@ecohomefinancial.com | 000000000<br>0 | 12/06/2017 | / | ? |
| 110215       | Test Two     | Credit Review 🔣 | Signed Contract; Signed<br>Installation Certificate; Invoice;<br>Copy of Void Personal Cheque; | smandal@ecohomefinancial.com | 000000000<br>0 | 12/06/2017 | 1 | ? |
| 110193       | test one     | Docs Received   | Signed Installation Certificate;<br>Invoice; Copy of Void Personal<br>Cheque;                  | smandal@ecohomefinancial.com | 000000000<br>0 | 12/06/2017 | / | ? |

#### STEP 4:

Click on 'New Application' in the Menu on the left side of the screen OR click on the 'New Application' icon at the top of the screen

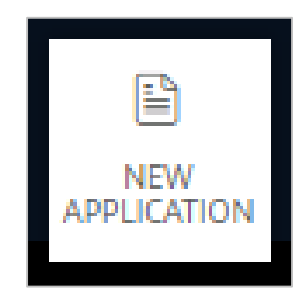

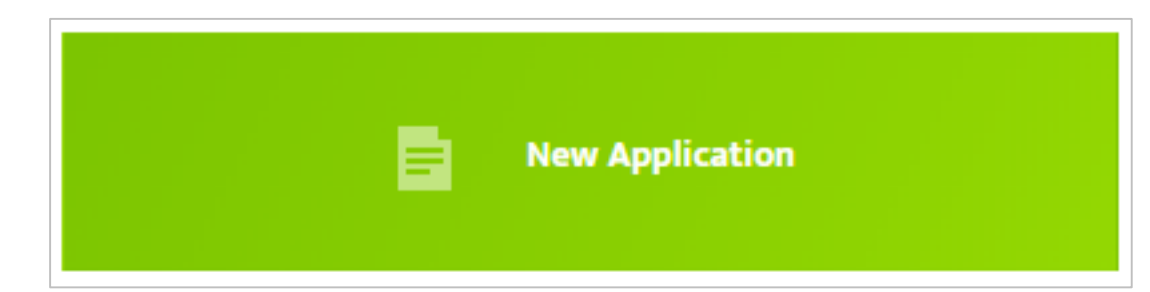

# STEP 5:

Complete the Borrower Information section. Click the 'Scan License' button

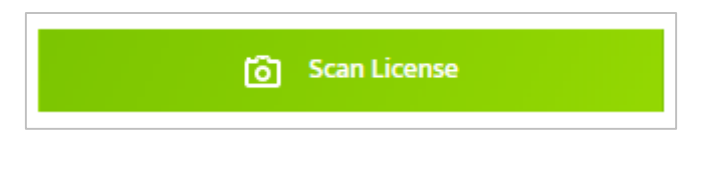

The following will appear to allow you to capture the driver's license barcode

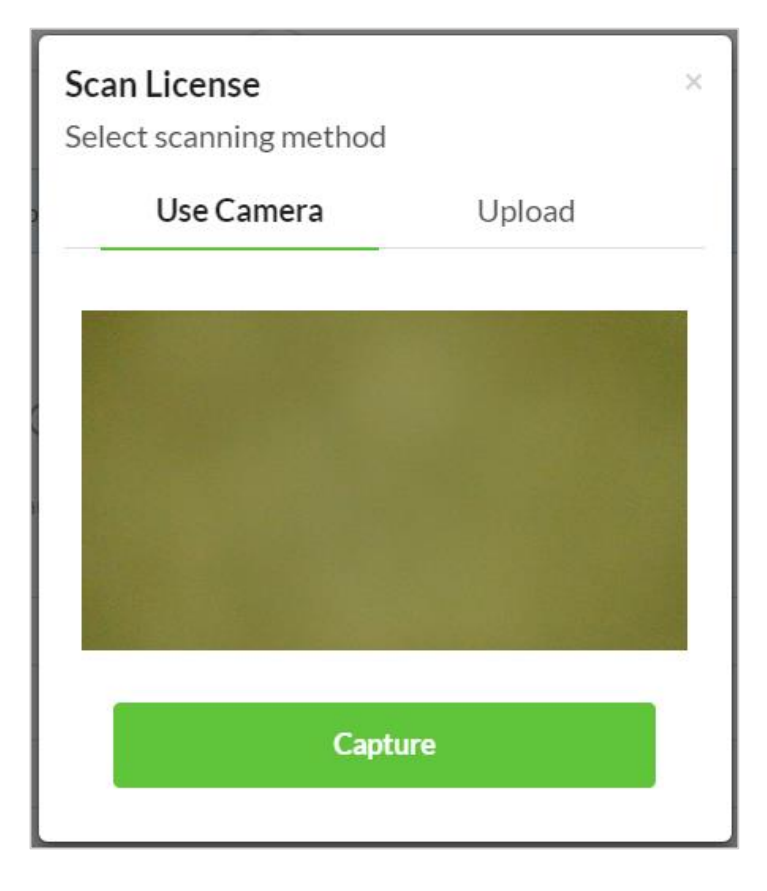

Mobile users click 'Capture' Desktop users click 'Upload' Sample image of back of Driver's License:

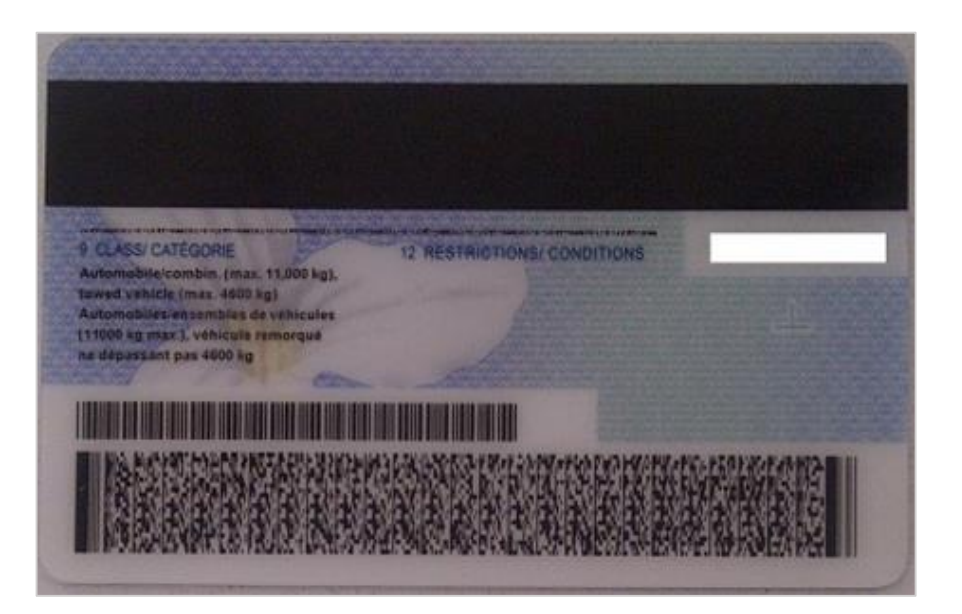

To scan the driver's license, turn the license over to scan the barcode on the back of the license. Avoid any glare and turn off your flash

#### STEP 6:

If drivers license is not available to be scanned enter the following information in the Borrower Information section:

- a) First Name
- b) Last Name
- c) Date of Birth
- d) Customer's Verification ID
- e) Dealers Initials

# **STEP 7:**

Complete the Installation Address Information section. If you are at the Customers home click the 'Get My Location' button. The Installation Address Information section will automatically populate

# STEP 8:

If you are not at the Customers home enter the following information in the Installation Address Information section:

- a) Address
- b) Unit #
- c) City
- d) Province
- e) Postal Code

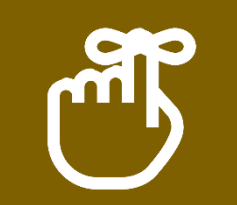

1. At least one of the applicants must be the home owner

2. Postal code is a minimum of 5 characters and maximum of 6 characters

# STEP 9:

If the Customers has lived at their current address for less than 2 years, click the check box as per below in the form to complete the Customers previous address

✓ Lived at current address less than 2 years

Enter the following information in the Previous Address Information section:

- a) Street
- b) Unit #
- c) City
- d) Province
- e) Postal Code

#### **STEP 10:**

If the mailing address is different than the installation address, click the box as per below in the form to complete the Customers mailing address

Mailing address is not the same as Installation Address

Enter the following information in the Mailing Address section:

- a) Street
- b) Unit #
- c) City
- d) Province
- e) Postal Code

Confirm that the Customer is the Home Owner by clicking on the box as per the below in the form

Borrower is a home owner

If the first Customer is not the home owner you will have this option with the additional applicant

#### **STEP 12:**

If there is an additional applicant, click on the 'Add Additional applicant' icon as shown below in the form to complete the additional applicants information

Add additional applicant

Enter/complete the following information in the Additional Applicant Information section: Scan driver's license OR enter

- a) First Name
- b) Last Name
- c) Date of Birth
- d) Customer's Verification ID
- e) Dealer's Initial
- f) Relationship to Main Borrower

Before you proceed with the credit check review the Customer's information for accuracy.

#### **STEP 14:**

# The Customer must read and authorize their credit report to be pulled. This must be completed for each customer

By submitting this application, you acknowledge and agree that EcoHome Financial is authorized to obtain your credit report from one or more consumer credit reporting agencies (e.g. Equifax or TransUnion), to verify the information in your credit report with third parties as necessary, and to periodically update your credit information with credit reporting agencies. You are hereby notified that a consumer report containing credit and/or personal information may be referred to in connection with this application. You consent to accept, receive and use in electronic form any and all agreements, notices, disclosures and other documents or information in relation to this application that EcoHome Financial may deliver to you. \*

How is my personal data used? Privacy policy

The Customer has the ability to view `How is my personal data used?' and 'Privacy Policy'

#### **STEP 15:**

Click on the 'Save and Proceed' button at the bottom of the page to move to the next step – the Customers information is now created

At this point at the top of the page you will see a response from the credit check. You will receive one of the below response messages:

- Credit Check Processed Successfully Pre-approved amount will display
- No Message this application will proceed for credit review
- We were not able to match the Customer's credit details. Please ensure that the Customer information provided matches their Government issued ID (e.g. driver's license). Continue with the application for credit adjudication upon submission.
- Declined

#### STEP 17:

Select the 'Type of Agreement' from the drop-down menu

| Type of agreement |   |
|-------------------|---|
| Loan              | • |
| Loan              |   |
| Lease             |   |
| Lease (HWT)       |   |

# STEP 18:

Enter/complete the following information in the New Equipment Information section:

- a) Program Type select the program from the drop down
- Type select equipment/service from drop down menu
- c) Description complete this free form field

- e) Monthly Cost enter the monthly cost for the lease
- f) Estimated Retail Cost enter the retail cost
- g) Add additional equipment if required

Enter/complete the following information :

- a) Sales Rep enter Sales Representative name
- b) Role of the Sales Rep select all that apply
- c) Does the Customer have any agreements with EcoHome Financial? select one that applies
- d) Select Preferred Install Date
- e) Select Preferred Install Time
- e) Enter house size (in sq. feet)

#### **STEP 20:**

Complete the Existing Equipment Information section if required

# STEP 21:

Complete the Contract Notes section if needed

#### **STEP 22:**

Click on the 'Save and Proceed' button at the bottom of the page to move to the next step – the Equipment information has now been added to the application

# STEP 23:

Enter/complete the Contact Information section for the Borrower:

- a) Enter Home phone number
- b) Enter Cell phone number
- c) Enter Business phone number
- d) Enter email address

If the Customer would like to receive electronic messages from EcoHome Financial, check the box next to the consent

By checking this box, you consent to receive commercial electronic messages from EcoHome Financial at your email address and telephone number(s) provided by you in this application or from time to time in connection with your account, including electronic communications that market or promote our programs, products, services, offers, events and surveys that may be of interest to you. You may withdraw this consent at any time. You may contact EcoHome Financial Inc. at 325 Milner Avenue, Suite 300, Toronto, Ontario M1B 5N1 | www.ecohomefinancial.com.

#### **STEP 25:**

If there is an additional applicant on the application, complete the Additional Applicant Information section:

- a) Enter Home phone number
- e) Enter Business phone number

b) Enter Cell phone number

f) Enter email address

If the Additional Applicant would like to receive electronic messages from EcoHome Financial, check the box next to the consent

#### **STEP 26:**

Complete the following information in the Payment Information section:

- a) Payment Type select from the drop down menu
  - If Enbridge is selected enter
     Enbridge Gas Distribution
     Account number or Meter #
  - ii. If PAD is selected enter Preferred Withdrawal Date, Bank Number, Transit Number and Account Number

| 123 ANY STREET<br>YOUR TOWN, PROVINCE M4P 1V5 | DATE T T T M M U |
|-----------------------------------------------|------------------|
| DRDER OF                                      |                  |
| OUR FRANCIAL INSTITUTION                      | 100 DOLLARS      |
| DE MAIN STREET                                |                  |
| MEMO                                          |                  |

#### STEP 27:

Click on the 'Save and Proceed' button to move to the next step

#### **STEP 28:**

You are now at the 'Summary and Confirmation'. You can review all information for accuracy and click on the 'Edit' icon in any section in order to return to that page to make any corrections

#### **STEP 29:**

Once all information is complete and accurate, click on the 'Submit Deal' button

#### STEP 30:

This process is complete. You can now send the contract for E-Signature or print the contract

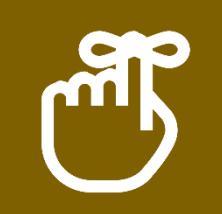

You can't proceed from Step 1 to Step 2 until all applicants agree to send their personal data to credit check

Review Borrower(s) and Sales Rep email addresses are correct and Click on the 'Send Emails' button

| Contract #111940                  |                         |                                                                                                 |    |
|-----------------------------------|-------------------------|-------------------------------------------------------------------------------------------------|----|
| Funding Checklist                 | * — Mandatory documents | Signed Contract                                                                                 |    |
| Signed Contract *                 | >                       | Digital contract Paper contract                                                                 |    |
| Signed Installation Certificate * | >                       | Invites for digital signing of the contract will be sent to the following emails Borrower Email |    |
| Invoice *                         | >                       | test test smandal@ecohomefinancial.com                                                          |    |
| Copy of Void Personal Cheque *    | >                       | Sales Rep Email                                                                                 |    |
| Extended Warranty Form            | >                       | try smandal@ecohomefinancial.com                                                                |    |
| Third Party Verification Call     | >                       | Send invites i To digitaly sign contra                                                          | ct |
| Other Documents                   | >                       |                                                                                                 |    |

#### **STEP 2:**

Email will be sent to Borrower, Co-Borrower (if one is present) and Dealer in that order

#### **STEP 3:**

Borrower one opens the email and review the message from EcoHome Financial and clicks REVIEW DOCUMENT to begin the signing process

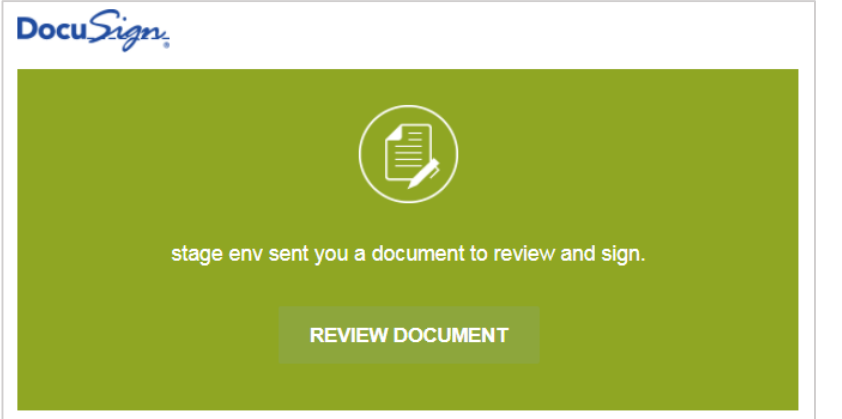

EcoHome Financial 2018. Proprietary and Confidential

SENDING AND SIGNING CONTRACT FOR E-SIGNATURE

#### STEP 4:

Borrower one clicks the START tag on the left to begin the signing process. They are taken to the first field requiring action. Click the SIGN tag. You are asked to Adopt and Sign. You also have the ability to DRAW signature

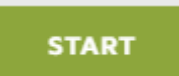

# STEP 5:

Borrower verifies their name and initials are correct when using Adopt and Sign. If not, change them as needed

| Adopt Your Signature                                                                                                    |                                                                                                    |
|----------------------------------------------------------------------------------------------------|----------------------------------------------------------------------------------------------------|
| Confirm your name, initials, and signature.                                                                                                    |                                                                                                    |
| * Required                                                                                                    |                                                                                                    |
| Full Name*                                                                                                    | Initials*                                                                                                 |
| test tax                                                                                                    | тт                                                                                                    |
| PREVIEW<br>DocuSigned by:<br>test tage<br>7E447720621D40C                                                                                                    | Change Sty                                                                                                |
| By selecting Adopt and Sign, I agree that the signature and initials will be the electronic repr<br>my agent) use them on documents, including legally binding contracts - just the same as a p | esentation of my signature and initials for all purposes when I (or<br>en-and-paper signature or initial. |
|                                                                                                    |                                                                                                    |

#### STEP 6:

Borrower does one of the following:

- > Accept the default signature and initial style
- > Click Draw. Draw your signature using a mouse,
- your finger or a stylus

| Confirm your name, initials, and signature. |                                                                   |
|---------------------------------------------|-------------------------------------------------------------------|
| Required                                    |                                                                   |
| ull Name*                                   | Initials*                                                         |
| test tax                                    | TT                                                                |
| DRAW YOUR SIGNATURE                         | CI                                                                |
|                                             | persentation of my signature and lottical for all surgeons when I |

#### **STEP 7:**

Borrower clicks ADOPT AND SIGN to adopt and save their signature information and return to your document

ADOPT AND SIGN

#### **STEP 8:**

When the borrower is finished clicking all signature tags in the document, confirm signing by clicking FINISH

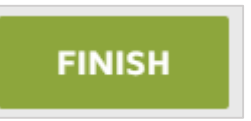

# STEP 9:

Once the Borrower has completed signing, the Co-borrower (if present) is notified by email and completes step 3-8.

#### **STEP 10:**

Once all Borrowers have completed signing, the Dealer is notified by email and completes step 3-8.

#### **STEP 11:**

All parties will receive a copy of the completed contract

#### STEP 12:

Contracts will be automatically uploaded to the Dealer Portal's Funding Checklist under Signed Contract

This process in now complete. You can proceed to uploading documents to the Funding Checklist

#### **STEP 14:**

If contracts need to be resent for signing, this can be done from the Funding Checklist. If contracts sent for digital signature need to be cancelled, this can be done from the Funding Checklist.

| Contract #111940                  |                         |                                 |                                   |                       |                                                |
|-----------------------------------|-------------------------|---------------------------------|-----------------------------------|-----------------------|------------------------------------------------|
| Funding Checklist                 | * — Mandatory documents | Signed Cont                     | tract                             |                       |                                                |
| Signed Contract *                 | >                       | Digital cor                     | ntract Paper con                  | tract                 |                                                |
| Signed Installation Certificate * | >                       | Invites for digital<br>Borrower | signing of the contract were sent | successfully - waitin | ig for signatures.                             |
| Invoice *                         | >                       | test test                       | smandal@ecohomefinan              | cial.com              | (3/12/2018, 11:56:28 AM)<br>Resend invite      |
| Copy of Void Personal Cheque *    | >                       | Sales Rep                       | Email                             |                       | Invitation will be sent when<br>Borrower signs |
| Extended Warranty Form            | >                       | try                             | smandal@ecohomefinan              | cial.com              | (3/12/2018, 11:56:28 AM)<br>Update email       |
| Third Party Verification Call     | >                       |                                 | Cancel digital sig                | nature                |                                                |
| Other Documents                   | >                       |                                 |                                   |                       |                                                |

Once a contract has been successfully signed by all parties, you can download a copy of the contract from the Funding Checklist.

| Contract #110255                  |                                         |                                  |                        |                                            |                                           |
|-----------------------------------|-----------------------------------------|----------------------------------|------------------------|--------------------------------------------|-------------------------------------------|
| Funding Checklist                 | <ul> <li>Mandatory documents</li> </ul> | Signed Contra                    | ct                     |                                            |                                           |
| Signed Contract*                  | >                                       | Digital contra                   | ct                     | Paper contract                             |                                           |
| Signed Installation Certificate * | >                                       | Contract was success<br>Borrower | sfully signed<br>Email | l using digital signatures - copy of signe | d contract was sent to all signers        |
| Invoice *                         | >                                       | James Londer                     | springro               | oman+1@gmail.com                           | Contract signed<br>(12/07/2017 07:13 AM)  |
| Copy of Void Personal Cheque *    | >                                       | Co-borrower                      | Email                  |                                            |                                           |
| Extended Warranty Form            | >                                       | Kyle Opir                        | springro               | oman+2@gmail.com                           | Contract signed<br>(12/07/2017 07:14 AM)  |
| Third Party Verification Call     | >                                       | Sales Rep                        | Email                  |                                            | Contract signed                           |
| Other Documents                   | >                                       | Contract succes                  | springro               | aded to EcoHome                            | <ul> <li>(12/07/2017 07:14 AM)</li> </ul> |
|                                   |                                         | L Download signe                 | ed contract            |                                            |                                           |

Contract successfully uploaded to EcoHome

🛃 Download signed contract

You can review the status of contract sent for E-Signature from the Home Page or My Deals Page. A digital signature icon can be found next to each deal status for any deal that has a contract sent for E-Signature.

| Contract # 🍦 | Customer 🛓   | Status          | Action Req.                                                                                    | Email 🔶                      | Phone 🚖        | Date 🚖     |   |   |
|--------------|--------------|-----------------|------------------------------------------------------------------------------------------------|------------------------------|----------------|------------|---|---|
| 110255       | James Londer | Docs Received   | Signed Installation Certificate;<br>Invoice; Copy of Void Personal<br>Cheque;                  | springroman+1@gmail.com      | 2222222222     | 12/07/2017 | / | 9 |
| 110221       | test four    | Submitted       |                                                                                                | smandal@ecohomefinancial.com | 000000000<br>0 | 12/11/2017 | / | ? |
| 110216       | Test Three   | Saved 🔣         | Signed Contract; Signed<br>Installation Certificate; Invoice;<br>Copy of Void Personal Cheque; | smandal@ecohomefinancial.com | 000000000<br>0 | 12/06/2017 | / | 9 |
| 110215       | Test Two     | Credit Review 😥 | Signed Contract; Signed<br>Installation Certificate; Invoice;<br>Copy of Void Personal Cheque; | smandal@ecohomefinancial.com | 000000000<br>0 | 12/06/2017 | / | 9 |
| 110193       | test one     | Docs Received 🔣 | Signed Installation Certificate;<br>Invoice; Copy of Void Personal<br>Cheque;                  | smandal@ecohomefinancial.com | 000000000<br>0 | 12/06/2017 | / | P |

#### **STEP 2:**

To view the contract status, click on the E-Signature icon and review the details presented in the pop-up box.

Sample 1:

Sample 2:

| Digital Signature Status |                              |                                                                         |   | Digital Sigr    | vigital Signature Status |   |                                          |  |  |  |
|--------------------------|------------------------------|-------------------------------------------------------------------------|---|-----------------|--------------------------|---|------------------------------------------|--|--|--|
| Borrower                 | Email                        |                                                                         |   | Borrower        | Email                    |   |                                          |  |  |  |
| Test Two                 | smandal@ecohomefinancial.com | Waiting for signature     (12/06/2017 11:16 AM)                         |   | James<br>Londer | springroman+1@gmail.com  | ~ | Contract signed<br>(12/07/2017 07:13 AM) |  |  |  |
| Sales Rep                | Email                        |                                                                         |   | Co-borrower     | Email                    |   |                                          |  |  |  |
| Sales rep                | smandal@ecohomefinancial.com | Invitation will be sent<br>when Borrower signs<br>(12/06/2017 11:16 AM) |   | Kyle Opir       | springroman+2@gmail.com  | ~ | Contract signed<br>(12/07/2017 07:14 AM) |  |  |  |
| Go to contrac            | t details                    | 3                                                                       |   | Sales Rep       | Email                    |   |                                          |  |  |  |
|                          |                              |                                                                         | - | John Smith      | springroman+3@gmail.com  | ~ | Contract signed<br>(12/07/2017 07:14 AM) |  |  |  |
|                          |                              |                                                                         |   | Go to contract  | t details                |   |                                          |  |  |  |

Click on the 'Print the contract' icon

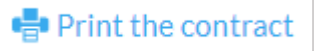

#### **STEP 2:**

The contract will be auto-populated with all of the application details from the portal

#### **STEP 3:**

Have the applicant(s) review and sign the contract

#### STEP 4:

This process is now complete. You can proceed to uploading documents to the portal

(See next page for sample of an auto-populated contract)

|                                                                                  | ANCIAL                                                                            | A more anyo                                                              |                                                                        |                              |                            |                                                              | ACTO                               | THERLE                                                  | ASE                       | AGREE                                | 38<br> |
|----------------------------------------------------------------------------------|-----------------------------------------------------------------------------------|--------------------------------------------------------------------------|------------------------------------------------------------------------|------------------------------|----------------------------|--------------------------------------------------------------|------------------------------------|---------------------------------------------------------|---------------------------|--------------------------------------|--------|
| Customer 1 (Regi                                                                 | stered Owner of the                                                               | Property):                                                               | 1.1.1.1                                                                |                              |                            |                                                              |                                    |                                                         |                           |                                      |        |
| First Name:                                                                      |                                                                                   |                                                                          | Last Name:                                                             |                              |                            | Middle Initia                                                | : Home                             | a Phone:                                                | Ge                        | I Phone:                             |        |
| Installation Addre                                                               | 56:                                                                               |                                                                          | Unit Number:                                                           | City:                        |                            |                                                              | Provi                              | nce:                                                    | Po                        | stal Code:                           |        |
| Mailing address<br>Previous addre                                                | a (if different from in<br>ss (if less than one                                   | stallation address<br>year at current a                                  | s):<br>ddress):                                                        | _                            |                            |                                                              |                                    |                                                         |                           |                                      |        |
| Date of Birth (nm/d                                                              | kdiyyyy):                                                                         | <u>,</u>                                                                 | Email Address                                                          | ĸ                            |                            |                                                              |                                    | agree that EcoHome                                      | e Financial               | and its marketin                     | 10     |
|                                                                                  |                                                                                   |                                                                          |                                                                        |                              |                            |                                                              |                                    | irvices that they be                                    | êcvo may b                | e of interest to a                   | 280    |
| Dealer confirms th                                                               | rey have verified Ci                                                              | ustomer 1's ID:                                                          | (Dealer's Ir                                                           | vitials)                     | Type of<br>Driver's        | identification<br>license: 🗖 or                              | other:                             | Dealer:<br>Please specify                               | other typ                 | pe:                                  |        |
| Customer 2:                                                                      |                                                                                   |                                                                          |                                                                        |                              |                            |                                                              |                                    |                                                         |                           |                                      |        |
| First Name:                                                                      |                                                                                   |                                                                          | Last Name:                                                             |                              |                            | Relationship                                                 | to Custom                          | ier-1                                                   |                           |                                      |        |
| Date of Birth (nm/d                                                              | (diyyyy): Email Adv                                                               | dress:                                                                   | I agro                                                                 | e that Eco                   | Home Finan                 | ciel and its market                                          | ing partners                       | Home Phon                                               | 10:                       | Cell Phone                           | 80     |
|                                                                                  |                                                                                   |                                                                          | servic                                                                 | es that the                  | y believe ma               | ry be of interest to                                         | ma.                                |                                                         |                           |                                      |        |
| Dealer confirms th                                                               | ey have verified Cu                                                               | ustomer 2's ID:                                                          | (Dealer's Ir                                                           | vitials)                     | Type of<br>Driver's        | identification<br>license:                                   | other:                             | Dealer:<br>Please specify                               | other typ                 |                                      |        |
| Old Product Infor                                                                | nation (if applicable                                                             | )                                                                        |                                                                        |                              |                            |                                                              |                                    |                                                         |                           |                                      |        |
| Name of existing r                                                               | supplier:                                                                         | Serial # or oth                                                          | er identifier:                                                         | Re                           | sponsibil                  | ity for cost of                                              | removal of                         | Old Product (s                                          | elect on                  | e):                                  |        |
| Customer owne                                                                    | ed                                                                                |                                                                          |                                                                        |                              | Custome                    | r 🗖 Existing                                                 | Supplier                           | •                                                       |                           | 4/A                                  | _      |
| New Product Infor                                                                | mation                                                                            |                                                                          |                                                                        |                              |                            |                                                              |                                    |                                                         |                           |                                      |        |
| Description                                                                      | Product Details                                                                   |                                                                          | Monthly Pa<br>* (plus HS1                                              | yment<br>()                  | Descrip                    | tion I                                                       | Product De                         | tails                                                   |                           | Monthly<br>* (plus H                 | 00.00  |
| Fumace/Wir Handler                                                               |                                                                                   |                                                                          |                                                                        |                              | Waterl                     | air Filtration                                               |                                    |                                                         |                           |                                      |        |
| Air Conditioner                                                                  |                                                                                   |                                                                          |                                                                        |                              | Water                      | haator                                                       |                                    |                                                         |                           |                                      |        |
| * Subject to annual incr                                                         | name as outlined in the a                                                         | eached Terms and Cor                                                     | odžione.                                                               |                              | Other                      |                                                              |                                    |                                                         |                           |                                      |        |
| Term (month                                                                      | s): Monthly F                                                                     | ayment Before T                                                          | 'ax HST                                                                |                              | Total                      | Monthly Paym                                                 | ent Includi                        | ng Tax                                                  |                           |                                      |        |
| 120                                                                              | \$                                                                                |                                                                          | \$                                                                     |                              | \$                         |                                                              |                                    |                                                         |                           |                                      |        |
| Other Disclosures                                                                | tell Deine of                                                                     | Des durat                                                                |                                                                        |                              |                            |                                                              |                                    |                                                         |                           |                                      |        |
| Estimated H                                                                      | tetail Price of                                                                   | Product (ex                                                              | cludes removal                                                         | of old                       | equipme                    | nt, delivery, l                                              | nstallation                        | 1, service & ta                                         | (X88).                    | \$                                   |        |
| Total amour                                                                      | nt payable plu                                                                    | us HST (if p                                                             | roduct leas                                                            | ed to                        | the e                      | nd of its u                                                  | iseful lit                         | ie):                                                    |                           | \$                                   |        |
| Total amour                                                                      | nt payable plu                                                                    | us HST (for                                                              | the term of                                                            | f the a                      | agreer                     | nent):                                                       |                                    |                                                         |                           | \$                                   |        |
| Other charg                                                                      | es plus appli                                                                     | cable taxes                                                              | (if applicable).                                                       |                              |                            |                                                              |                                    |                                                         |                           |                                      |        |
| Returned pa                                                                      | avment fee:                                                                       | \$50                                                                     | Security di                                                            | schar                        | rae fee                    | : \$295                                                      | Secur                              | ity postpor                                             | neme                      | nt fee:                              | Ĩ      |
| Interest Rat                                                                     | e on Past Du                                                                      | e Amounts                                                                | 30.59% p                                                               | er an                        | num (                      | see Term                                                     | s and C                            | onditions                                               | 3                         |                                      | 1      |
| Payment Options                                                                  | CHECK ONE ONI                                                                     | Y)                                                                       | 00.0010                                                                | Gr en.                       | inanii (                   |                                                              | 0 01.0                             | /01101110112                                            | <i>′</i>                  |                                      | Į      |
| Option 1 - Ent                                                                   | oridge Gas Distrib                                                                | ution Bill                                                               |                                                                        |                              | Optio                      | n 2 – Pre-Aut                                                | horized D                          | abit (PAD)                                              |                           |                                      | Ĩ      |
| Enbridge Account                                                                 | 5                                                                                 |                                                                          |                                                                        |                              | Please S                   | elect PAD Da                                                 | ite                                |                                                         |                           |                                      |        |
| Ecologie Financial Inc.                                                          | in change will appear on                                                          | the other companies (                                                    | notion of your Exheid                                                  |                              | Ricase alta                | ch a 14740 obeau                                             | - with this An                     |                                                         |                           | ted of making a                      |        |
| Distribution bill. These<br>Presenced Inc. is not or                             | offers and claims are mainted by or attributed with                               | ade by EcoHome Fina<br>a babadge Inc. or bat                             | ancial Inc. alone. Exe<br>ondge Ges Distributi                         | per casa<br>phorme<br>phorme | payments, y<br>review "Pay | you are granting un<br>ment Authorizatio                     | s the authority<br>n' in the terms | to debit the bank ac<br>and conditions of th            | ccount spec<br>his Agreem | illed on the che<br>ent at the back. | ą      |
| You certify that the infor<br>relationship, By segure<br>of a copy of the sgreet | tration contained herein i<br>below, you agree that i<br>ment. You agree that the | is true and you authori<br>you have read, under<br>are are no other verb | to us to make inquirie<br>stood and agreed to<br>all or written docume | the terms                    | and condi-<br>modify the   | dit with consumer<br>bone of the agree<br>terms of the agree | reporting ager<br>erment (includ   | by or any other cor<br>long the attached p<br>y manner. | mpany with<br>pages) and  | whom you have<br>you acknowle        | 1      |
| Your                                                                             | Consumers                                                                         | s Rights" a                                                              | re outlined                                                            | 1 in u                       | he teri                    | ms and d                                                     | onatuc                             | ons or this                                             | s Agr                     | eement                               | -      |
| Contract Execute                                                                 | .on<br>cial inc.                                                                  |                                                                          |                                                                        | By:_                         | TOMER-1                    |                                                              |                                    | Dat                                                     | te: MMC                   | DAMA                                 |        |
| Economic rinane                                                                  | WEINER DESCRIPTION                                                                |                                                                          |                                                                        |                              |                            |                                                              |                                    |                                                         |                           |                                      |        |

Preferred Install Date & Time:

By:

By: \_

Representative Name:

Select all that apply: Initiated contact \_Negotiated agreement \_Concluded agreement

Date: 🔟

Address Signed: Installation Address

Other:\_

Return to your Dashboard or My Deals Page

# **STEP 2:**

To upload documents to your deal, click on the 'Edit' icon at the end of the row of the deal

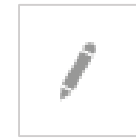

#### STEP 3:

You will be directed to the 'Funding Checklist' page

| Funding Checklist                 | * – Mandatory documents | Signed Contra                   | act                     |                                          |                                          |
|-----------------------------------|-------------------------|---------------------------------|-------------------------|------------------------------------------|------------------------------------------|
| ✓ Signed Contract *               | >                       | Digital contra                  | act                     | Paper contract                           |                                          |
| Signed Installation Certificate * | >                       | Contract was succes<br>Borrower | ssfully signed<br>Email | using digital signatures - copy of signe | d contract was sent to all signers       |
| Invoice *                         | >                       | James Londer                    | springro                | man+1@gmail.com                          | Contract signed<br>(12/07/2017 07:13 AM) |
| Copy of Void Personal Cheque *    | >                       | Co-borrower                     | Email                   |                                          |                                          |
| Extended Warranty Form            | >                       | Kyle Opir                       | springro                | man+2@gmail.com                          | Contract signed<br>(12/07/2017 07:14 AM) |
| Third Party Verification Call     | >                       | Sales Rep                       | Email                   |                                          | Contract signed                          |
| Other Documents                   | >                       | ✓ Contract succe                |                         | aded to EcoHome                          | ▼ (12/07/2017 07:14 AM)                  |
|                                   |                         | 🕹 Download sign                 | ned contract            |                                          |                                          |

# STEP 4:

Save all of your documents that are required to be uploaded to your computer. The preferred file types are .PDF and .JPEG

>

# STEP 5:

You can download a pre-filled copy of the Installation Certificate to be used at the time of installation

a) Click on the 'Signed Installation Certificate' bar in the Funding Checklist

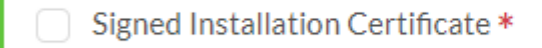

- b) Click on 'Download Certificate Template'
  - 1 Download Certificate Template
- c) Enter as much information into the fields that is available to you

| Download Ce          | Download Certificate Template |                           |  |  |  |  |  |  |  |  |  |
|----------------------|-------------------------------|---------------------------|--|--|--|--|--|--|--|--|--|
| Nº1                  |                               |                           |  |  |  |  |  |  |  |  |  |
| Туре                 | AIR CONDITIONER               |                           |  |  |  |  |  |  |  |  |  |
| Description          | ac install                    |                           |  |  |  |  |  |  |  |  |  |
| Installed Equipmen   | t Serial Number               | Installed Equipment Model |  |  |  |  |  |  |  |  |  |
| Installer First Name | 9                             | Installer Last Name       |  |  |  |  |  |  |  |  |  |
| Installation Date    |                               |                           |  |  |  |  |  |  |  |  |  |
|                      | 曲                             |                           |  |  |  |  |  |  |  |  |  |
|                      | Dov                           | rnload                    |  |  |  |  |  |  |  |  |  |
|                      | Ca                            | ncel                      |  |  |  |  |  |  |  |  |  |

d) Click 'Download'

# STEP 5 cont'd:

e) The Certificate of Completion is presented to be printed (Sample of auto-populated certificate of completion)

#### SECOHOME FINANCIAL TOR A BETTER TOMORROW

#### LEASE CERTIFICATE OF COMPLETION

I, the Customer, hereby acknowledge the installation of the equipment as described on the EcoHome Financial Inc. Lease Agreement and noted below between EcoHome Financial Inc. and the Customer.

I further hereby acknowledge the goods and services provided are satisfactory and suitable for my purposes and I authorize EcoHome Financial Inc., to pay to the dealer the amount to be financed.

Once executed, this certificate supplements, but does not alter, construe or amend the terms of the lease agreement between us and you, the customer.

| Signed on       | ,, 20                      | APPLICATION # |
|-----------------|----------------------------|---------------|
| CUSTOMER NAME:  | print name                 | signature     |
| RELATIONSHIP    | TO CUSTOMER: Customer Spor | use Other     |
| INSTALLER NAME: | print name                 | signature     |
| NEW EQUIPM      | ENT                        |               |
| ]               | PLACE EQUIPMENT SERIAL S   | TICKER HERE   |
| NEW EQUIPM      | ENT                        |               |
| ]               | LACE EQUIPMENT SERIAL S    | TICKER HERE   |
| NEW EQUIPM      | ENT                        |               |
| }               | LACE EQUIPMENT SERIAL ST   | TICKER HERE   |

# STEP 6:

To upload documents to your deal, click on any bar that you wish to upload the document to

#### **STEP 7:**

Click 'Upload'

| Upload |
|--------|
|        |

# STEP 8:

Select the document you wish to upload, click open to select the file

# STEP 9:

Continue steps 7 and 8 until you have uploaded all of the documents

#### **STEP 10:**

This process is now complete

Once all documents have been uploaded, click on the 'Request to Fund' button

Request to Fund

This button only becomes active once all of the mandatory documents have been uploaded

#### **STEP 2:**

You will be presented with a final check pop-up message to confirm that you wish to submit the deal for funding

|                  | Final check                                                                                      | ×  |
|------------------|--------------------------------------------------------------------------------------------------|----|
| Did you upload a | ll the documents needed? After proceeding you won't have a possibility<br>make any other changes | to |
|                  | Proceed                                                                                          |    |
|                  | Cancel                                                                                           |    |

#### **STEP 3:**

Click 'Proceed' to submit the deal for funding or 'Cancel' to go back to the Funding Checklist

#### STEP 4:

This process is now complete

You can make modifications to already submitted contracts as long as they are not in the following Status:

- Booked
- Ready for Audit
- Cancelled
- Expired

# **STEP 2:**

You are able to make more modifications to already submitted contracts:

The Edit button on the contract edit page will allow you to navigate to the appropriate step. You can also click on the Contract # to edit the deal

| 110255 | James Londer | Docs Received | Loan | springroman+1@<br>gmail.com | 2222222222 | 12/06/2017 | Air Conditioner, Air<br>Handler | John Smith | \$9160.00 |  | • |
|--------|--------------|---------------|------|-----------------------------|------------|------------|---------------------------------|------------|-----------|--|---|
|--------|--------------|---------------|------|-----------------------------|------------|------------|---------------------------------|------------|-----------|--|---|

# STEP 3:

Editing the Equipment information and Existing Equipment Information will redirect you to step 2

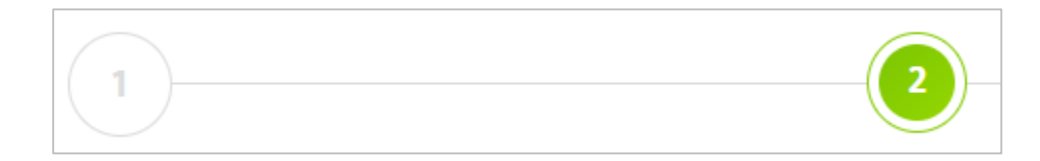

# STEP 4:

Editing the Contact information and Payment information section will return you to step 4 to make edits

| Contact Information                                                          |          |                                   |   |                |
|------------------------------------------------------------------------------|----------|-----------------------------------|---|----------------|
| Borrower Information                                                         |          |                                   |   |                |
| Home Phone                                                                   |          | Cell Phone                        |   | Business Phone |
| 1231231231                                                                   | 8        | 4162203807                        | 3 | Business Phone |
| Email Address                                                                |          |                                   |   |                |
| sali.silvera+2000@gmail.com                                                  | 8        |                                   |   |                |
| Avenue, Suite 300, Toronto, Ontario M1B 5N1   www.ecohon Payment Information | efinanci | al.com.                           |   |                |
| Payment Type                                                                 |          | Enbridge Gas Distribution Account |   | Meter #        |
| ENBRIDGE                                                                     | •        | 123132123132                      | 3 | # (7 digits)   |
| Save and Proceed                                                             |          |                                   |   |                |

#### STEP 5:

After you make changes to the deal, the deal will be re-calculated and re-submitted to Aspire. You will now be able to resend the contract for e-signature or print the updated contract

#### STEP 6:

Dealers will have the ability to edit and/or re-submit deals submitted by Sales Reps associated with their account

#### **STEP 7:**

The process is now complete

Upon logging into the portal, you will be directed to your "My Work Items' view or Dashboard

#### **STEP 2:**

This page is filtered to show any 'New' deals from Customer Link and accepted 'Leads' to the top of all the deals, highlighted gray with a 'New' icon next to the Contract #

| My Work I    | Items             |                   |             |                                |             |            | Q |  |  |  |
|--------------|-------------------|-------------------|-------------|--------------------------------|-------------|------------|---|--|--|--|
| Show 10      | Show 10 • entries |                   |             |                                |             |            |   |  |  |  |
| Contract # 👙 | Customer 👙        | Status 👙          | Action Req. | Email $	arrow$                 | Phone       | Date 👙     |   |  |  |  |
| New<br>94519 | ddd ddd           | Pre Approved 20 K |             | hiren.it@gmail.com             | 33333333333 | 07/05/2017 | 1 |  |  |  |
| New<br>94448 | six six           | Pre Approved 20 K |             | hardiksharma22+20011@gmail.com | 2898852299  | 07/04/2017 | 1 |  |  |  |

# **STEP 3:**

The My Work Items view displays the following information and can be filtered from any column:

Contract # ٠

- Email (of customer) ٠
- Customer (name) ٠
  - Status (of deal)
- Action Req. (of deal) ٠
- Phone (of customer)
- Date (deal created)

# **STEP 4:**

٠

From the Dashboard you can click the 'Edit' button or Contract # on any deal in order to view/edit or upload documents to the deal

To access My Deals, you can select it from the Main Menu

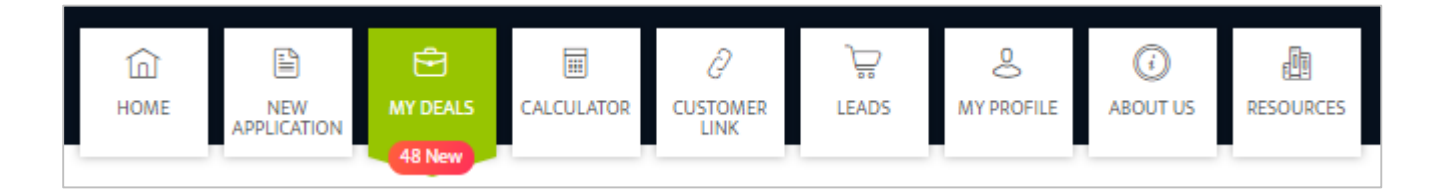

# STEP 2:

In the My Deals section, you can view all your deals. You can view by the following information:

٠

- Contract #
- Customer
- Status
- Type

- Email
- Phone
- Date

Sales Rep

Equipment

Value

# **STEP 3:**

You can view by Deal Info or Detailed Info. You can filter your view by:

- Deal Type
- Date From
- Date To
- Deal Status

Once you have selected your criteria click the green Filter button to view your results

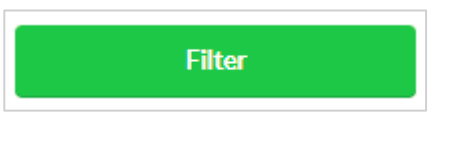

#### STEP 4:

You can export all information or your filtered criteria to export, click on the green Export All to Excel button

Export All to Excel

The Calculator can be selected from the Main Menu

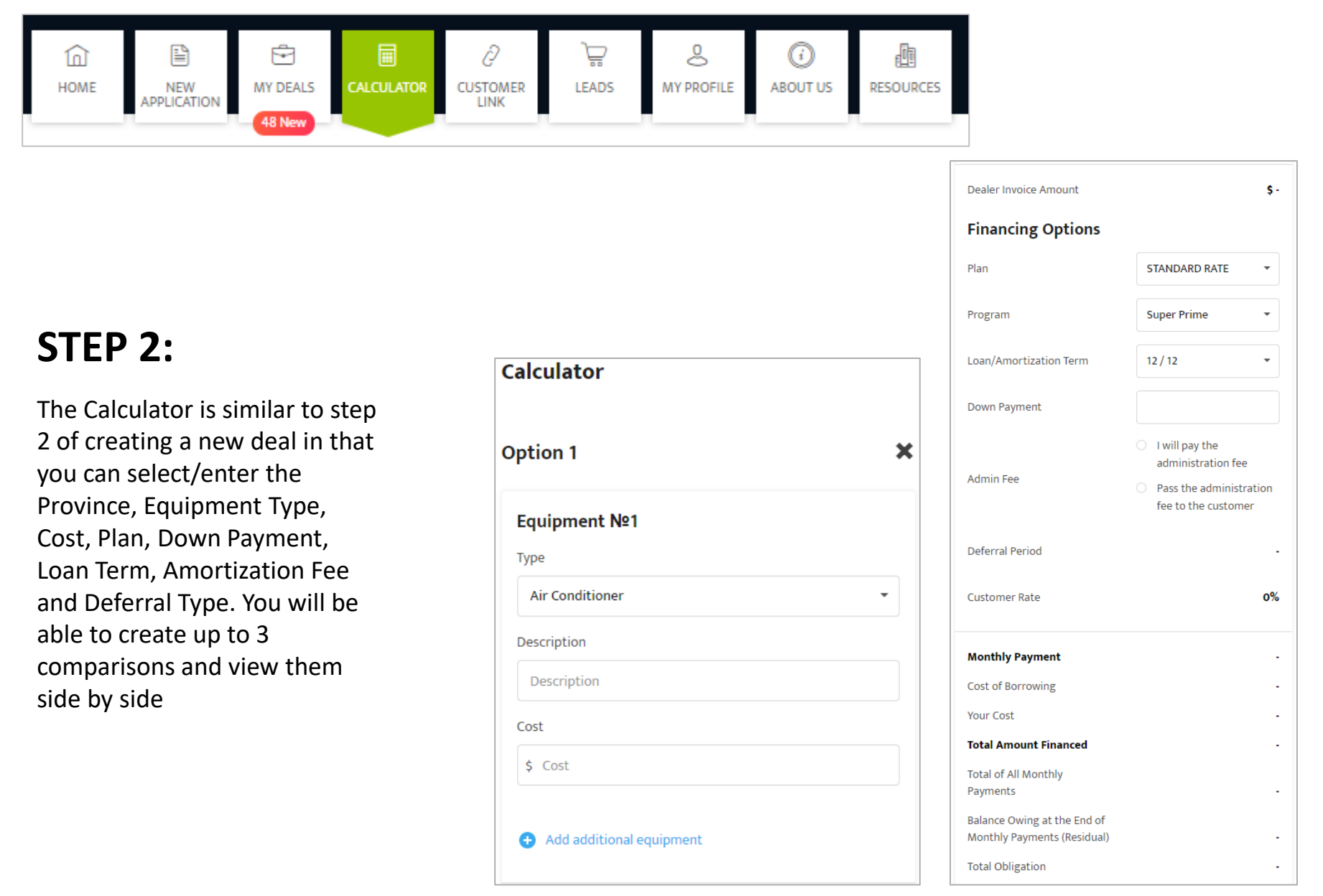

The Customer Link can be selected from the Main Menu

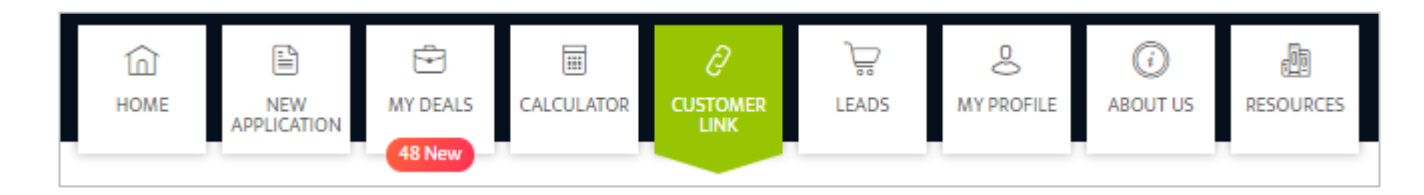

#### **STEP 2:**

Toggle the Customer Link 'On' next to Form in English

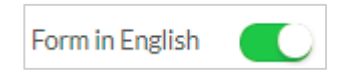

# **STEP 3:**

You have the ability to provide your Equipment and/or Service on the form that the Customer will complete. You can do this by keying in the Equipment and/or Service you offer and clicking on the Add button. You can add more than one selection by continually adding Equipment and/or Service and clicking Add OR you can skip this step and leave this information blank

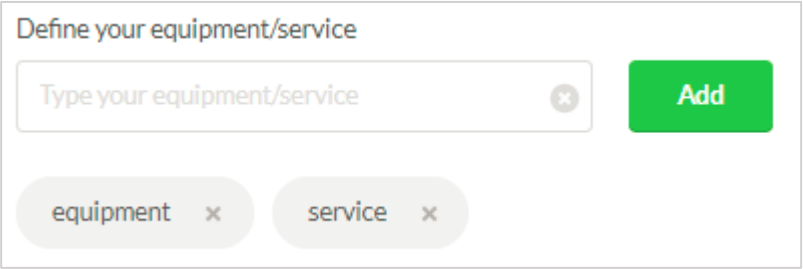

EcoHome Financial 2018. Proprietary and Confidential

# STEP 4:

**Click Save** 

Save

#### STEP 5:

The Customers will be able to click on the link and be directed to a one-page form in order to submit their application to the Dealer. The steps to complete the form are presented in the **Customer Link - Customer Process** section

# STEP 6:

Once the Customer submits their information, Dealers will receive an email notification containing the following information:

- a) Contract ID c) Pre-Approved Amount e) Installation Address g) Email Address
- b) Customer Name d) Comments f) Phone Numbers h) Link to deal in the portal

#### **STEP 7:**

The deal will appear in the portal on the My Deals page. The Deal will be highlighted in gray and have a 'New' identifier beside it

|  | Contract # ‡  | Customer 👙    | Status 🗘          | Туре 🗘 | Email ÷                          | Phone \$   | Date       | Equipment 4 | Sales Rep 🗧 | Value \$ |       |
|--|---------------|---------------|-------------------|--------|----------------------------------|------------|------------|-------------|-------------|----------|-------|
|  | New<br>109491 | Customer Link | Declined          |        | smandal@ecohomefi<br>nancial.com | 0000000000 | 11/07/2017 |             |             |          | / 4 0 |
|  | New<br>109490 | share able    | Pre Approved 20 K |        | smandal@ecohomefi<br>nancial.com | 0000000000 | 11/07/2017 |             |             |          | / # 0 |

# **STEP 8:**

The Dealer can click on the edit icon or Contract # in order to complete the deal as they do today

Customers will click on the link/button from the Dealers website or email

#### **STEP 2:**

Customers will be directed to a one-page form, this form is broken down into 3 sections: Your Information, Installation Address Information and Contact Information

# STEP 3:

Customers will enter their First Name, Last Name and Date of Birth in the Your Information section

| 1 Your Information |  |             |              |                 |   |  |  |  |  |
|--------------------|--|-------------|--------------|-----------------|---|--|--|--|--|
| First Name *       |  | Last Name * |              | Date of Birth * |   |  |  |  |  |
| User               |  | User        | 3 11/01/1968 |                 | t |  |  |  |  |
|                    |  |             |              |                 |   |  |  |  |  |

#### STEP 4:

Customers will enter full installation civic address, advise if they are the property owner and can advise if they have lived at the current address for less than 2 years

| treet *           |   |              |   | Unit# | City*         |  |
|-------------------|---|--------------|---|-------|---------------|--|
| 325 Milner Avenue |   |              | Θ | 300   | Toronto       |  |
| rovince*          |   | Postal Code* |   |       |               |  |
| ON                | • | M1B5N1       |   |       | Clear Address |  |

#### STEP 5:

Customers will enter one of the mandatory contact phone numbers, their email address and can enter notes that will be provided to the Dealer

| 3 Contact Informatio | n            |                | > |
|----------------------|--------------|----------------|---|
| Home Phone *         | Cell Phone * | Business Phone |   |
|                      | 1234567890   |                |   |
| Email Address *      |              |                |   |
| user@gmail.com       | 8            |                |   |
| Add comment          |              |                |   |
| customer link        |              | 8              |   |
|                      |              |                |   |
|                      |              |                |   |

# STEP 6:

Lastly, the Customer will review and authorize their credit report to be obtained and consent to receiving communication from EcoHome Financial. The Customer will confirm they are a person by checking the reCaptcha box

By submitting this application, you acknowledge and agree that EcoHome Financial is authorized to obtain your credit report from one or more consumer credit reporting agencies (e.g. Equifax or TransUnion), to verify the information in your credit report with third parties as necessary, and to periodically update your credit information with credit reporting agencies. You are hereby notified that a consumer report containing credit and/or personal information may be referred to in connection with this application. You consent to accept, receive and use in electronic form any and all agreements, notices, disclosures and other documents or information to this application that EcoHome Financial may deliver to you. \*

How is my personal data used? Privacy policy

By checking this box, you consent to receive commercial electronic messages from EcoHome Financial at your email address and telephone number(s) provided by you in this application or from time to time in connection with your account, including electronic communications that market or promote our programs, products, services, offers, events and surveys that may be of interest to you. You may withdraw this consent at any time. You may contact EcoHome Financial Inc. at 325 Milner Avenue, Suite 300, Toronto, Ontario M1B 5N1 | www.ecohomefinancial.com.\*

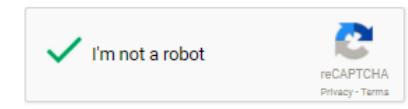

#### **STEP 7:**

Customer clicks Submit Application

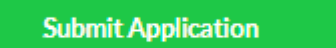

#### **STEP 8:**

Customer is presented with a successful message upon submission

| $\sim$                                                                                     |     |
|--------------------------------------------------------------------------------------------|-----|
| Congratulations, you have been pre-approved for \$15,000.                                  |     |
| Your financing application was successfully submitted. Dealer Services will contact you so | on. |
| If you have any question please contact:<br>Dealer Services                                |     |
| 123 ABC Street, Toronto, ON A1A 1A1                                                        |     |
| 0001112222                                                                                 |     |
| ☐ qa@example.com                                                                           |     |

The Leads section can be selected from the Main Menu

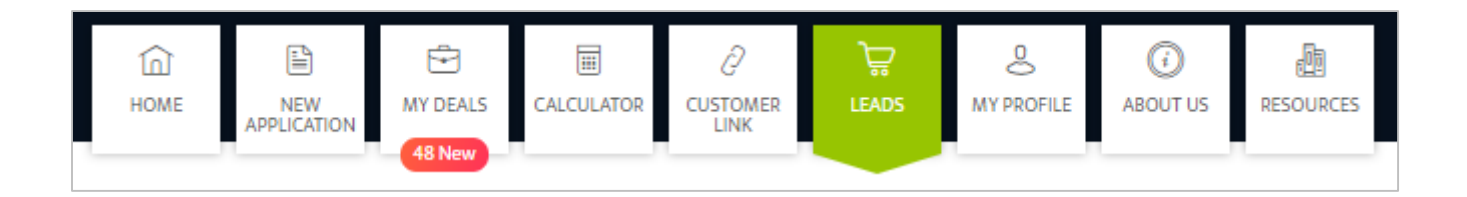

#### **STEP 2:**

The Leads are displayed with the following information:

- Date lead was submitted by Broker/Agent
- Postal Code partial FSA of the location of the customer
- Pre-Approved for amount that the customer has been pre-approved for
- Project Type the equipment/service the customer is interested in
- Customer Comment if any is provided at the time the Lead is submitted
- Accept Lead button to accept the Lead

#### **STEP 3:**

Hovering over the Accept Lead button will display a message in regards to the fee of the Lead that will be charged to you

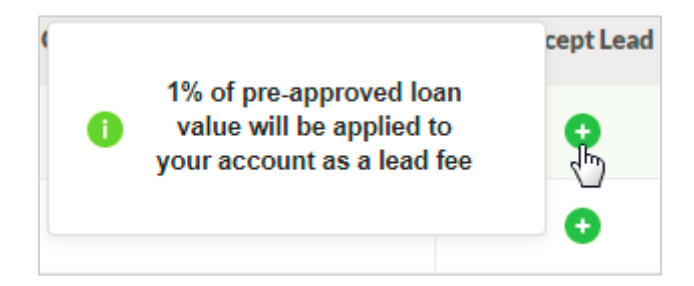

# STEP 4:

To accept the Lead, click on the button in the Accept Lead column

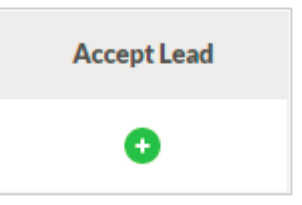

#### STEP 5:

A confirmation pop up message is displayed to accept the Lead, or cancel and return to the Leads page

| Accept Lead         |                                                                                      | ×                    |
|---------------------|--------------------------------------------------------------------------------------|----------------------|
| On acceptance of le | Are you sure?<br>ead 1% of pre-approved loan value fee wil<br>account as a lead fee. | l be applied to your |
|                     | Accept Lead                                                                          |                      |
|                     | Cancel                                                                               |                      |

#### STEP 6:

Once the Lead is accepted a confirmation message is displayed on the Lead page to advise where to locate the Lead and it's corresponding application #

Selected lead was accepted by you. You can find it in My Deals page (application # 109324).

# **STEP 7:**

The Lead will be displayed on your My Deals page. It will have a 'New" indicator next to it in the Contract # box, be highlighted light blue and appear to the top of the My Deals Page

| Contract # 🗘  | Customer   | ≑ Status | ≑ <b>Type</b> | ÷ Email ÷                     | Phone \$   | Date ÷     | Equipment   | Sales Rep | ÷ Value | ÷     |
|---------------|------------|----------|---------------|-------------------------------|------------|------------|-------------|-----------|---------|-------|
| New<br>109324 | Peter Pete | Saved    |               | springroman+152@g<br>mail.com | 2222222222 | 11/07/2017 | Air Handler |           |         | / 4 0 |

# **STEP 8:**

You will now see the following fields displayed to you: Customer (name)

- Email (address of customer)
- Phone (number of customer)

# **STEP 9:**

To edit the deal you click the Edit icon or the Contract #

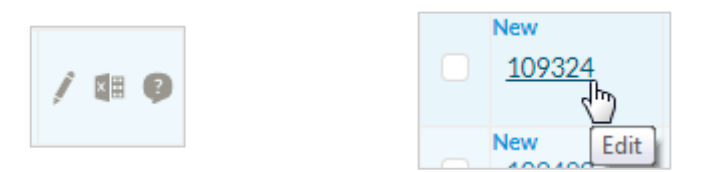

# **STEP 10:**

Once you have edited or opened the deal it is no longer considered new, nor is it highlighted

Leads can be filtered by:

- Postal Code
- Pre-Approved for
- Date From Date To

Click on the filter button once you have selected an option

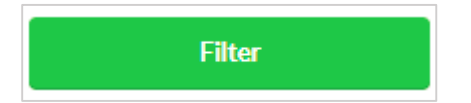

The My Profile section can be selected from the Main Menu

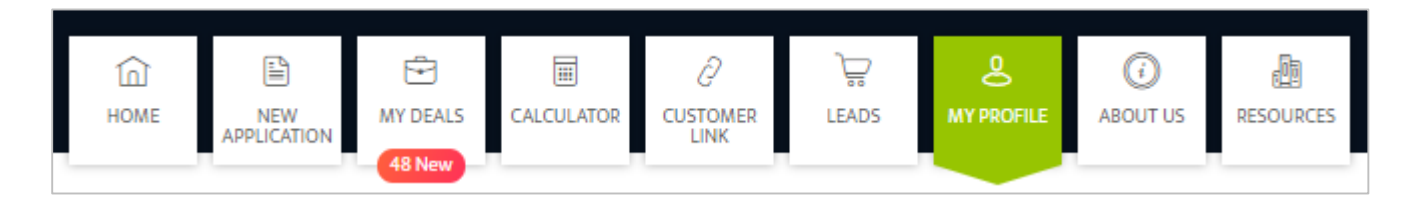

# **STEP 2:**

From the Offered Service drop down select the service that you provide. You can select one or many services from the list. As you select, the service will appear on the screen. To delete a service selected, click on the 'X' next to the service and it will be removed from your profile

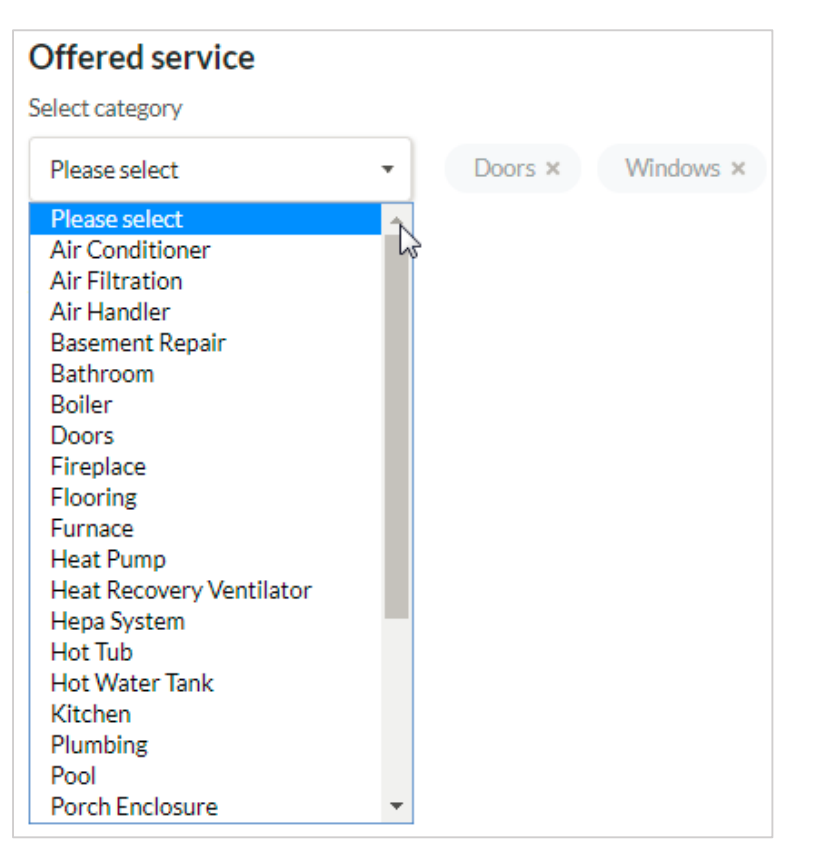

#### **STEP 3:**

To set your Area of my service click on Add Postal Code

Area of my service

😔 Add Postal Code

# STEP 4:

Enter postal code of your service area in any of these formats, M1B 5N1, L1T or K. To delete any postal code format, click on the 'X' next to the postal code

| Area of my service |   |
|--------------------|---|
| Postal Code        |   |
| M1B5N1             | × |
| Postal Code        |   |
| L1T                | × |
| Postal Code        |   |
| К                  | × |
| Add Postal Code    |   |

#### **STEP 5:**

**Click Save** 

Save

# STEP 6:

Your My Profile is set and can be updated at anytime

The About Us section can be selected from the Main Menu

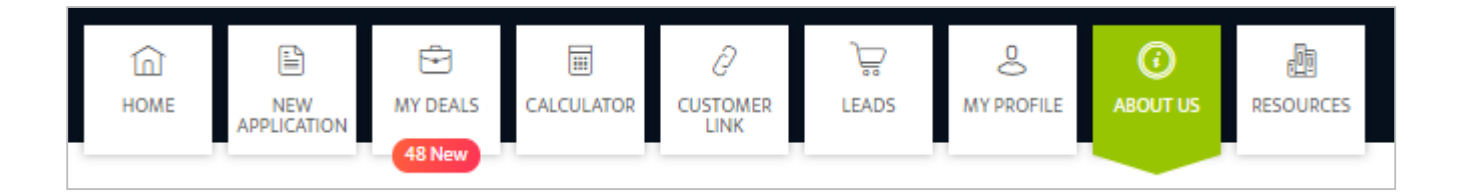

# **STEP 2:**

About Us displays an overview about EcoHome Financial, Contact information and Location

The Resources section can be selected from the Main Menu

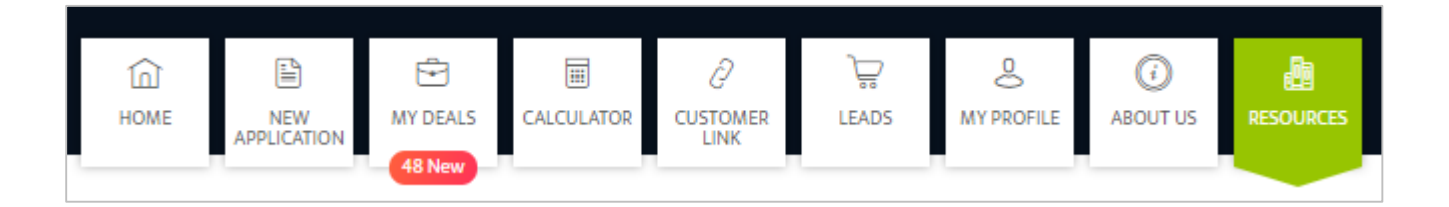

#### **STEP 2:**

Resources will allow Dealers to access update material at any time and will be presented on the screen to view, download or print

#### Resources

- About EcoHome Financial
- Consumer Loan Agreement
- Portal User Guide
- Loan Agreement changes from August to September
- Myhome Wallet detailed description
- Myhome Wallet short description
- Summer-Fall 2017 Promotion
- EcoHome Rate Card (Oct 11th, 2017)
- Dealer Portal Update Oct 2017
- How to Use Rates Approved Pre Approved Pre Oct 3, 2017